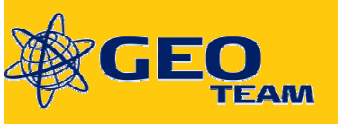

# Oprettelse af nyt redskab i

# **Trimble FmX Display**

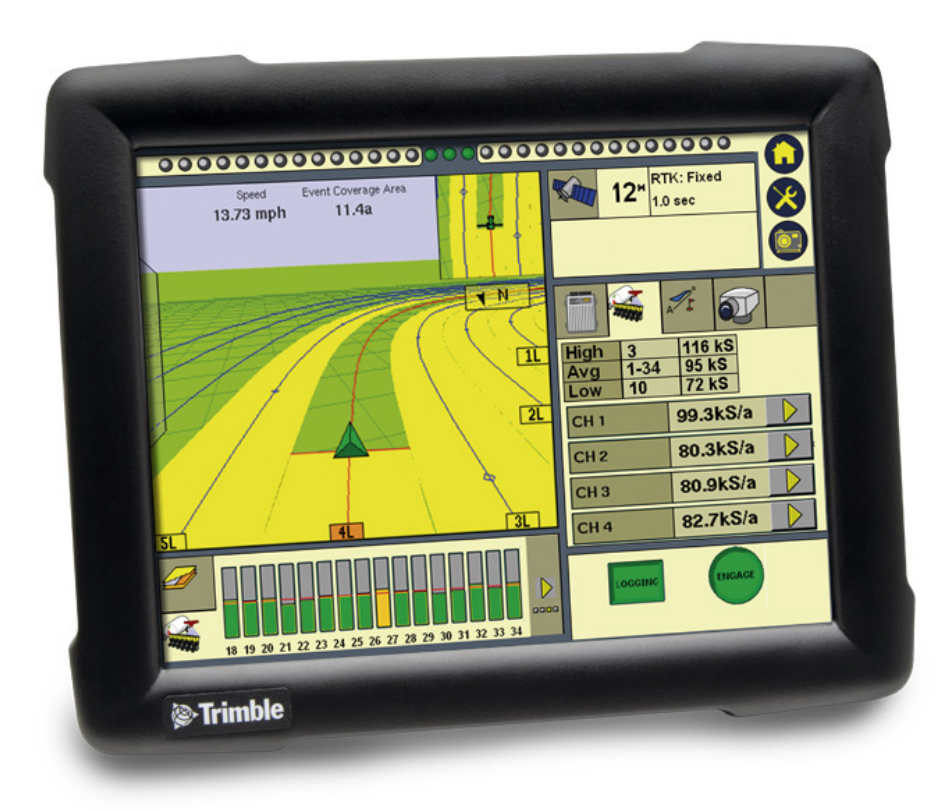

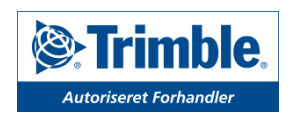

Oprettelse af nyt redskab i FmX Display

| AgGPS*    | Integrated Display                                                                                       |                                                                         |                                      |  |
|-----------|----------------------------------------------------------------------------------------------------|-------------------------------------------------------------------------|--------------------------------------|--|
| Support   | Systeminformation                                                                                        | Kamera                                                                  |                                      |  |
|           |                                                                                                    |                                                                         | Datafiler<br>Opgrader                |  |
|           |                                                                                                    |                                                                         | Låser op                             |  |
|           |                                                                                                    |                                                                         |                                      |  |
| 🕛 Slå FRA | ©2008-2010, Trimble Navigation Limited. Alle rettig<br>amerikansk og international ophavsret samt patent | heder forbeholdes. Dette produkt e<br>love beskrevet i produktdokumenta | r beskyttet af<br>tionens "juridiske |  |

Tryk på værktøjsmenu.

| Konfiguration              | Ū.                                                          |
|----------------------------|-------------------------------------------------------------|
| System [HedeDanmark]       | Indstilling                                                 |
| Autopilot [Valtra 6200]    | Kalibrer                                                    |
| C GPS modtager             | Diagnostik                                                  |
| Redskab [test]             | Gem konfiguration                                           |
|                            | Kontaktkonfiguration                                        |
|                            | <b>test</b><br>12m køresporsbredde<br>12m behandlingsbredde |
| Tilføj/Fjern 🎒 Lås konfig. | ОК                                                          |

Tryk på <u>Redskab</u> og vælg <u>Kontaktkonfiguration</u>

## Oprettelse af nyt redskab i FmX Display

| I | Redskab-konfiguration                     |
|---|-------------------------------------------|
|   | Goedning spreder boegballe Ny             |
|   | Kongskilde smulderharve                   |
|   | Ramme 2                                   |
|   | Samaskine                                 |
|   | Simon optager                             |
|   | Stenudlaegger                             |
|   | Stubharve                                 |
|   | test (Nuværende)                          |
|   | Abache Spraver 10 Series (FORUDDEFINERET) |
|   | Slet                                      |

## Tryk <u>Ny</u>

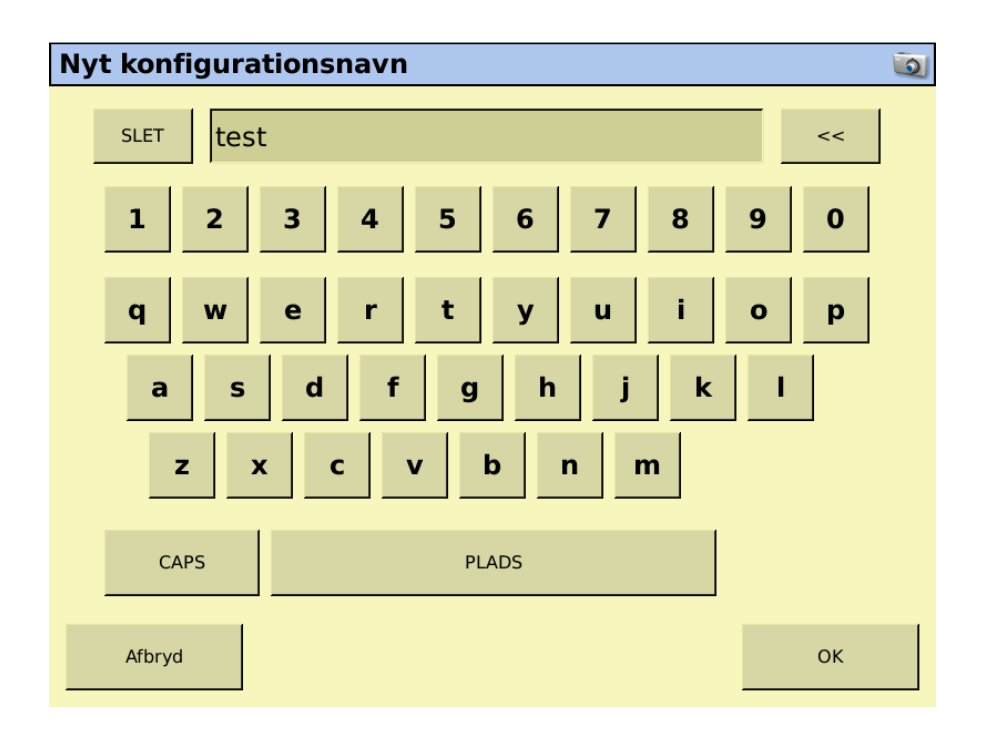

## Indtast navnet på redskabet og tryk <u>Ok</u>

| Vælg aktive plugins                                               |                |
|-------------------------------------------------------------------|----------------|
| Inaktive plugins                                                  | Aktive plugins |
| Implement Monitoring TrueGuide TrueTracker FieldLevel II WM-Drain | ælg            |
| FieldLevel II Tandem/D                                            |                |
|                                                                   |                |
|                                                                   | ОК             |

#### Tryk Ok ved Aktive plugins

(Aktive plugins anvendes kun ved særlige tilfælde f.eks. ved sektionskontrol, redskabsstyring og Field IQ)

| Indstilling  | er for r | edskabet       |                |                                |                    | ? 💿      |
|--------------|----------|----------------|----------------|--------------------------------|--------------------|----------|
| Redskabstype | Målinger | Geometri       | overlap        | Ekstra                         |                    |          |
|              | Drift    | Bearbejdning   | •              |                                |                    |          |
|              | Layout   | Redig          | ger            |                                | SHAREAS            | <b>H</b> |
|              |          |                |                |                                |                    |          |
|              | 1        |                |                |                                |                    |          |
| Afbryd       | Du s     | kal gennemgå o | og konfigurere | e hver enkelt<br>før du fortsa | fane, Na<br>etter. | este >>  |

Tryk på Drift og vælg det der passer bedst til redskabet

Tryk derefter på <u>Næste</u>

### Oprettelse af nyt redskab i FmX Display

| lstillinger for              | redskabet         |              | ,,                                        | 2        |
|------------------------------|-------------------|--------------|-------------------------------------------|----------|
| edskabstype Målinge          | Geometri          | overlap      | Ekstra                                    |          |
| Arbejdsbredde                | 12.00 m (A)       |              | А                                         |          |
| ehandlingsbredde             | 12.00 m           |              |                                           |          |
| Program<br>Forskydning       | 0.00 m B          |              | <b>k pi</b>                               |          |
| Rækker                       | 32                | <b>B</b>     |                                           |          |
| Venstre/højre<br>forskydning | 0.00 m C          |              | C                                         |          |
|                              |                   |              |                                           |          |
| Afbryd Di                    | u skal gennemgå o | g konfigurer | e hver enkelt fane,<br>før du fortsætter. | Næste >> |

# Indtast målene på redskabet og tryk på <u>Næste</u>

(brug evt. hjælp knappen)

| I | Indstillinger for redskabet                                                          | ? 💿 |
|---|--------------------------------------------------------------------------------------|-----|
|   | Redskabstype Målinger Geometri overlap Ekstra                                        |     |
|   | Type Krog / 3pt<br>Ophæng til<br>kontaktpunkt på 0.10 m 0                            |     |
|   | Afbryd Du skal gennemgå og konfigurere hver enkelt fane, Næste<br>før du fortsætter. | >>  |

### I <u>Type</u> vælges om redskabet er bugseret eller liftophængt

I <u>Ophæng til kontaktpunkt på jord</u>, indtastes afstanden fra det punkt hvor redskabet er gjort fast til køretøjet, og til det punkt som redskabet drejer om (På en bugseret sprøjte er det til hjulene, på en såmaskine oftest til såskær)

#### Tryk på <u>Næste</u>

| Indstillinge | er for r     | edskabet                           |                |          |        | ?  |  |
|--------------|--------------|------------------------------------|----------------|----------|--------|----|--|
| Redskabstype | Målinger     | Geometri                           | overlap        | Ekstra   |        |    |  |
|              |              | Start over                         | rlap           | (        | 0.00 m |    |  |
|              | Tilladelig d | lækningsoverlapr<br>for side-til-s | ning<br>side   |          |        |    |  |
|              | Tilladelig   | l grænseoverlapr                   | ning 🖊         | <u> </u> | - 🗾    |    |  |
|              |              | Afslut over                        | rlap           | C        | 0.00 m |    |  |
|              |              | Infill-græ                         | nse Ydre       |          | •      |    |  |
|              | Gør lat      | enstid gældende<br>græ             | for<br>nse Nej |          | •      |    |  |
| Afbryd       |              |                                    |                |          |        | ОК |  |

# Sæt <u>Start overlap</u> og <u>Afslut overlap</u> til 0.00 m

(De resterende indstilling anvendes kun ved sektionskontrol)

### Tryk <u>Ok</u>

| Indstillinger for redskabet |          |                |                |           |       |    | 2 💿 |
|-----------------------------|----------|----------------|----------------|-----------|-------|----|-----|
| Redskabstype                | Målinger | Geometri       | overlap        | Ekstra    |       |    |     |
|                             |          |                |                | ,         |       |    |     |
|                             |          |                |                |           |       |    |     |
|                             |          |                | Var            | riantopsæ | tning |    |     |
|                             |          |                |                |           |       | 4  |     |
|                             |          | Ekstern logkor | ntakt Slået fr | а         | •     |    |     |
|                             |          |                |                |           |       |    |     |
|                             |          |                |                |           |       |    |     |
|                             |          |                |                |           |       | _  |     |
| Afbryd                      |          |                |                |           |       | Ok | <   |

Er der koblet en redskabskontakt til skærmen, vælges slå til i Ekstern logkontakt

### Vælg herefter om den sidder i Port A eller i Port B

Tryk <u>Ok</u>

Redskabet er nu oprettet

Evt. ændringer i redskabsopsætningen laves under <u>Redskab > Indstillinger</u> Husk at trykke på <u>Gem Kontaktkonfiguration</u> for at gemme evt. nye indstillinger.